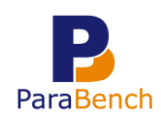

# Supervisiedashboards instellen en gebruiken

Om praktijken, locaties en medewerkers onderling met elkaar te vergelijken en benchmarken, zijn er 3 supervisiedashboards beschikbaar. Deze dashboards zijn speciaal voor praktijk- en netwerkbeheerders:

- Supervisiedashboard praktijken. Op dit supervisiedashboard ziet u gegevens van uw \_ praktijk(en). Meerdere praktijken kunnen dus onderling met elkaar vergeleken worden.
- Supervisiedashboard locaties. Als u meerder locaties heeft ingesteld in Intramed, kunt u de beschikking krijgen over een supervisiedashboard locaties. U kunt dan uw verschillende praktijklocaties onderling met elkaar vergelijken.
- Supervisiedashboard medewerkers. Op het supervisiedashboard medewerkers kunnen gegevens van medewerkers met elkaar vergeleken worden. Daarbij wordt rekening gehouden met het aantal fte.

/ Let op: om van deze dashboards gebruik te kunnen maken, heeft u een extra licentie nodig. Daarover kunt u contact opnemen met de afdeling verkoop & administratie van Intramed op 0182 – 621 107.

#### 1.1 Supervisiedashboard praktijken

Het supervisiedashboard praktijken is speciaal voor praktijk- en netwerkbeheerders. Op dit dashboard kunt u uw verschillende praktijken met elkaar vergelijken.

Bij dit supervisiedashboard betreft het meerdere uploads die samen gecombineerd worden tot één dashboard.

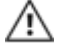

 $ilde{\Lambda}$  Let op: het supervisiedashboard voor een netwerkbeheerder toont alleen relatieve waarden. Alleen de praktijkbeheerder heeft inzicht in de specifieke waarden.

Praktijken kunnen met elkaar vergeleken worden op basis van instroom, zittingen, behandelingen, omzet en recidieven.

# Supervisiedashboard praktijken openen

Het supervisiedashboard praktijken kunt u openen via een tab. Op welke tab u moet klikken, hangt af van uw functie "Netwerkbeheerder" of "Praktijkbeheerder".

- 1 Log in, in het portaal van ParaBench.
- 2 Bent u praktijkbeheerder, wijs dan met de muisknop op de tab "Praktijken" en klik op "Supervisie" om het supervisiedashboard te openen. Bent u netwerkbeheerder, wijs dan met de muisknop op de tab "Netwerk" en klik op "Supervisie" om het supervisiedashboard te openen.

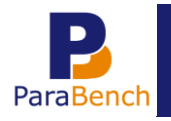

A

Supervisiedashboards instellen en gebruiken

| Par     | ParaBench SupervisieDashboards |                     |               |                         |    |           |             |   | Pra   | aktijk Parabench<br>Ellen Vermeulen |
|---------|--------------------------------|---------------------|---------------|-------------------------|----|-----------|-------------|---|-------|-------------------------------------|
| Profiel | Dashboard                      | 04 05<br>Praktijken | 06<br>Netwerk | 07 08                   | 09 | <b>10</b> | 11<br>122.9 |   | 10.00 |                                     |
| Nummer  | importPeriode                  | Supervisie          | l             | Jser#                   |    | Herbere   | kenen       |   |       |                                     |
| 136     | 2013-4                         | 17-03-14 14:28:16   | 9             | 90, Wendy van Ophem     |    | Geen      |             |   | Q     |                                     |
| 137     | 2013-4                         | 17-03-14 14:28:22   | 1             | 06, Richard van Deurser | ı  | Geen      |             | * | Q     |                                     |
| 138     | 2013-4                         | 18-03-14 11:04:34   | 1             | 07, Ellen Vermeulen     |    | Geen      |             | * | Q     |                                     |
| 149     | 2013-4                         | 17-03-14 14:29:06   | 1             | 29, help                |    | Geen      |             | * | Q     |                                     |
| 152     | 2013-4                         | 17-03-14 14:29:14   | 1             | , Beheerder             |    | Geen      |             | * | Q     |                                     |

3 Klik op het icoon  $\Rightarrow$  achter een upload om het supervisiedashboard te openen.

*Let op: Een supervisiedashboard bestaat meestal uit meerdere uploads. Alleen achter de upload van de praktijk waaraan de praktijk- of netwerkbeheerder is gekoppeld, is het icoon*  $\uparrow$  *zichtbaar.* 

# Supervisiedashboard praktijken gebruiken

Op het supervisiedashboard kunt u aan de linkerkant navigeren naar de verschillende categorieën.

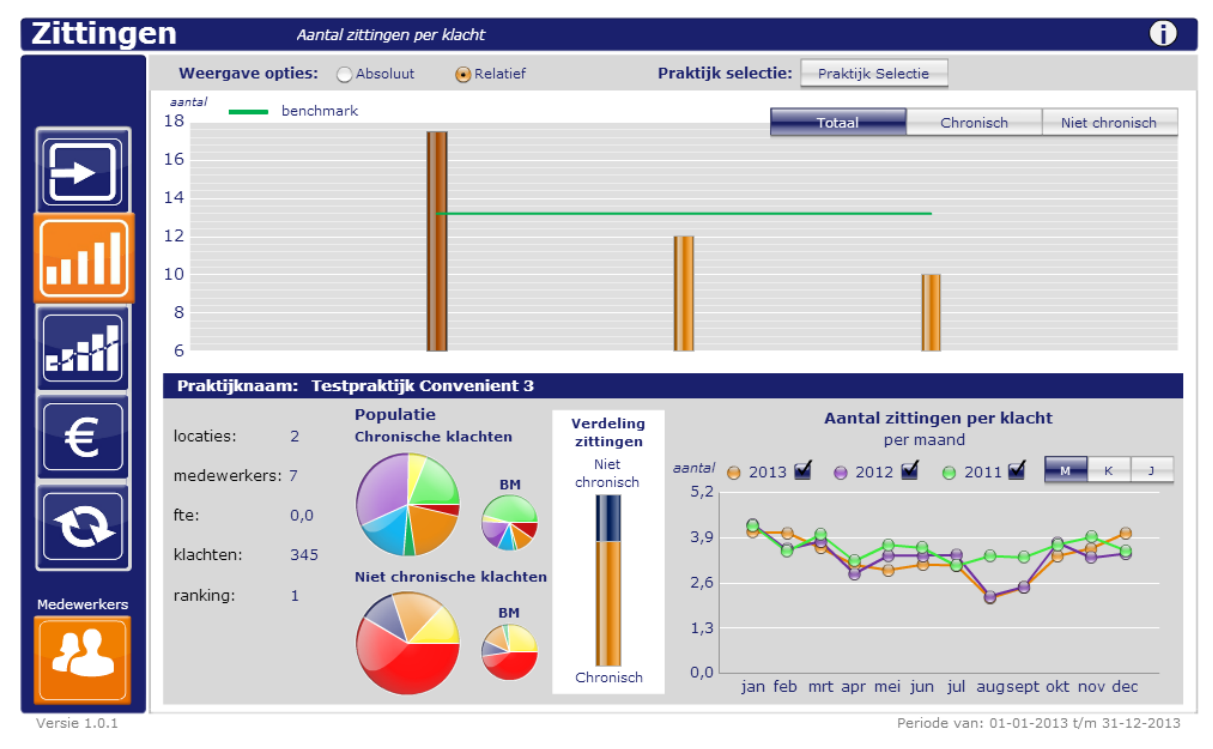

De verschillende praktijken worden getoond in de bovenste grafiek. Daarbij kunt u als praktijkbeheerder kiezen om de gegevens "Absoluut" of "Relatief" te tonen, en of u de gegevens van alle klachten ("Totaal"), "Chronisch" of "Niet chronisch" wilt weergeven.

| Weergave opties: OAbsoluut  • Relatief | Praktijk selectie: | Praktijk Selectie |           |                |
|----------------------------------------|--------------------|-------------------|-----------|----------------|
| %<br>100                               |                    | Totaal            | Chronisch | Niet chronisch |

 $\Delta$  Let op: Als netwerkbeheerder worden alleen de relatieve gegevens getoond.

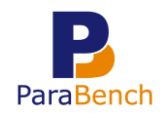

Als u in de bovenste grafiek met de muis op een praktijk wijst, worden de bijbehorende gegevens getoond in de grafieken daaronder.

| Zittinge    | n                                | Aantal z          | ittingen per kla           | ncht      |                        |                             |                         |                                                     | Ð              |
|-------------|----------------------------------|-------------------|----------------------------|-----------|------------------------|-----------------------------|-------------------------|-----------------------------------------------------|----------------|
|             | Weergave of                      | oties: 🔘          | Absoluut                   | Relatief  | I                      | Praktijk selectie:          | Praktijk Selectie       |                                                     |                |
|             | aanta/<br>18<br>16<br>14         | benchmark         | <                          |           |                        |                             | Totaal                  | Chronisch                                           | Niet chronisch |
|             | 12<br>10<br>8<br>6               |                   |                            |           |                        |                             |                         |                                                     |                |
|             | Praktijknaa                      | m: Testp          | oraktijk Conv              | venient 3 |                        |                             |                         |                                                     |                |
| €           | locaties:                        | 2                 | Populatie<br>Chronische kl | achten    | Verdeling<br>zittingen |                             | Aantal zittin<br>per ma | gen per klac<br>aand                                | ht             |
| Ũ           | medewerkers<br>fte:<br>klachten: | : 7<br>0,0<br>345 |                            | BM        | Niet<br>chronisch      | aantal ⊖ 2013<br>5,2<br>3,9 | ● 2012 <b>■</b>         | <ul> <li>● 2011 </li> <li>■</li> <li>● 0</li> </ul> | M K J          |
| Medewerkers | ranking:                         | 1                 |                            | BM        | Chronisch              | 2,6<br>1,3<br>0,0 jan feb   | mrt apr mei jur         | n jul augsepi                                       | t okt nov dec  |

U kunt er ook voor kiezen specifieke praktijken met elkaar te vergelijken:

- 1 Klik op de knop "Praktijk Selectie"; er wordt een selectiescherm getoond.
- 2 Klik aan de linkerkant op de praktijk die u wilt vergelijken. (Als u de "Ctrl" toets ingedrukt houdt, kunt u direct meerdere praktijken selecteren.)
- 3 Klik op de knop "Voeg toe";

| Zittinge    | en           | Aantal zittingen pe  | r klacht   |                    |                   | ()                       |
|-------------|--------------|----------------------|------------|--------------------|-------------------|--------------------------|
|             | Weergave     | e opties: O Absoluut | 🖲 Relatief | Praktijk selectie: | Praktijk Selectie |                          |
|             | aantal<br>18 | benchmark            |            |                    | Totaal            | Chronisch Niet chronisch |
|             | 16           |                      |            |                    |                   |                          |
|             | 14           |                      |            |                    |                   |                          |
|             | 12           |                      |            |                    |                   |                          |
|             | 10           |                      |            |                    |                   |                          |
|             | 8            |                      |            |                    |                   |                          |
| 1000        | 6            |                      |            |                    |                   |                          |
|             | Locatier     | (                    |            |                    |                   |                          |
| E           | medewer      | Locati               | es         |                    | Selectie          | de k <mark>achten</mark> |
|             | fte:         | Noordkade 94, Wa     | addinxveen |                    |                   | 1 М К Ј                  |
|             | klachten:    | Noordkade 94. Wa     | addinxveen |                    |                   |                          |
|             | ranking:     |                      |            | Verwijder          |                   |                          |
|             | , annung,    |                      |            |                    |                   |                          |
| Medewerkers |              |                      |            |                    | Update            |                          |
|             |              |                      |            |                    |                   |                          |

de praktijken zijn zichtbaar in de lijst "Selectie".

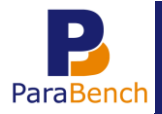

- 4 Klik op de knop "Update" om de gegevens in de grafiek te tonen.
- 5 Sluit het selectiescherm.

U kunt de praktijkselectie weer verwijderen door op de knop "Reset Selectie" te klikken.

| Weergave opties: OAbsoluut | 🖲 Relatief | Praktijk selectie: | Praktijk Selectie | Reset Selectie | 2              |
|----------------------------|------------|--------------------|-------------------|----------------|----------------|
| %<br>100                   |            |                    | Totaal            | Chronisch      | Niet chronisch |
| 90                         |            |                    |                   |                |                |

## 1.2 Supervisiedashboard locaties

Als u één praktijk heeft kunt u het supervisiedashboard praktijken gebruiken, maar u kunt geen gegevens met elkaar vergelijken.

Als u één praktijk met meerdere locaties heeft ingesteld, kunt u de beschikking krijgen over het supervisiedashboard locaties. Daarmee kunt u de verschillende locaties binnen één praktijk met elkaar vergelijken.

Bij het supervisiedashboard locaties betreft het één upload waarin onderscheid wordt gemaakt tussen locaties. Dit doet ParaBench aan de hand van de ingestelde gegevens in Intramed via menu [Systeem], [Organisatie], [Praktijkgegevens], tabblad "3. Locaties".

Let op: om van dit dashboard gebruik te kunnen maken, heeft u een extra licentie nodig die alleen verkrijgbaar is voor praktijkbeheerders. Daarover kunt u contact opnemen met de afdeling verkoop & administratie van Intramed op 0182 – 621 107.

Locaties kunnen met elkaar vergeleken worden op basis van instroom, zittingen, behandelingen, omzet en recidieven.

#### Supervisiedashboard locaties openen

Het supervisiedashboard locaties kunt u openen via de tab "Dashboard".

- 1 Klik op de tab "Dashboard".
- 2 Klik op het icoon in achter een upload om het supervisiedashboard locaties te openen.

| Import# | Praktijk           | Netwerk         | <u>Datum/Tijd</u><br><u>Upload</u> | <u>Jaar</u><br><u>afgesloten</u> | <u>Begindatum</u><br><u>dashboard</u>  | <u>Einddatum</u><br>dashboard | <u>HerberekenId</u> |   |   |   |       |
|---------|--------------------|-----------------|------------------------------------|----------------------------------|----------------------------------------|-------------------------------|---------------------|---|---|---|-------|
| 1242    | Testpraktijk<br>25 | Test<br>netwerk | 24-03-14 11:58:55                  |                                  | 01-01-2013                             | 31-12-2013                    | 1                   | * | 1 | ٩ | 61    |
| 1241    | Testpraktijk<br>25 | Test<br>netwerk | 24-03-14 11:21:45                  |                                  | 01-01-2013                             | 31-12-2013                    | 1                   | * | æ | ٩ | 61    |
| 1240    | Testpraktijk<br>25 | Test<br>netwerk | 24-03-14 09:57:55                  |                                  | 01-01-2013                             | 31-12-2013                    | 1                   | * | 1 | ٩ | ୍ତ୍ତୀ |
| 1239    | Testpraktijk<br>25 | Test<br>netwerk | 24-03-14 09:27:49                  |                                  | 01-01-2013                             | 31-12-2013                    | 1                   | * | æ | ٩ | ୍ତ୍ତୀ |
|         |                    |                 |                                    | Eerste                           | 1 tot en met 4 van 4<br>Vorige Volgeno | le Laatste                    |                     |   |   |   |       |

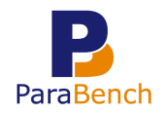

# Supervisiedashboard locaties gebruiken

Op het supervisiedashboard locaties kunt u aan de linkerkant navigeren naar de verschillende categorieën.

| Zittinge    | en Aa             | antal zittingen per l   | klacht       |                        |                   |                              |                                 | <b>i</b>       |
|-------------|-------------------|-------------------------|--------------|------------------------|-------------------|------------------------------|---------------------------------|----------------|
|             | Weergave opties   | : OAbsoluut             | 🖲 Relatief   |                        | Locatie selectie: | Locatie Selecti              | e                               |                |
|             | aantal bend<br>14 | hmark                   |              |                        |                   | Totaal                       | Chronisch                       | Niet chronisch |
|             | 12                |                         |              |                        |                   |                              |                                 |                |
|             | 10                |                         |              |                        |                   |                              |                                 |                |
|             | 8                 |                         |              |                        |                   |                              |                                 |                |
|             | 6                 |                         |              |                        |                   |                              |                                 |                |
|             | 4                 |                         |              |                        |                   |                              |                                 |                |
|             | 0                 |                         |              |                        |                   |                              |                                 |                |
|             | Locatienaam:      | null,                   |              |                        |                   |                              |                                 |                |
| €           | medewerkers: 1    | Populatie<br>Chronische | klachten     | Verdeling<br>zittingen |                   | <b>Aantal zitti</b><br>per r | <b>ngen per klac</b> l<br>naand | ht             |
|             | fte: 0,0          |                         | вм           | Niet<br>chronisch      | aantal 😑 2013 🖬   | ● 2012 🗌                     | Θ 2011 🛄                        | МКЈ            |
|             | klachten: 12      |                         |              |                        |                   |                              |                                 |                |
|             | ranking: 0        |                         |              |                        | 0,9               |                              |                                 |                |
| Medewerkers |                   | Niet chronis            | che klachten |                        | 0,6               |                              |                                 |                |
|             |                   |                         | BM           |                        | 0,3               |                              |                                 |                |
|             |                   |                         |              | Chronisch              | 0,0 jan feb       | mrt apr mei ju               | un jul augsept                  | okt nov dec    |

De verschillende locaties worden getoond in de bovenste grafiek. Daarbij kunt u kiezen om de gegevens "Absoluut" of "Relatief" te tonen, en of u de gegevens van alle klachten ("Totaal"), "Chronisch" of "Niet chronisch" wilt weergeven.

| Weergave opties: OAbsoluut | 🖲 Relatief | Locatie selectie: | Locatie Selec | tie       |                |
|----------------------------|------------|-------------------|---------------|-----------|----------------|
| %<br>L20                   |            |                   | Totaal        | Chronisch | Niet chronisch |

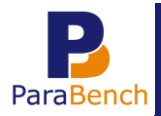

Supervisiedashboards instellen en gebruiken

Als u in de bovenste grafiek met de muis op een locatie wijst, worden de bijbehorende gegevens getoond in de grafieken daaronder.

| Zittinge      | en                                                           | Aantal                          | zittingen per klacht                                                     |                                             |                                                                                                    | 0   |
|---------------|--------------------------------------------------------------|---------------------------------|--------------------------------------------------------------------------|---------------------------------------------|----------------------------------------------------------------------------------------------------|-----|
|               | Weergave op                                                  | oties: (                        | Absoluut 📀 Relatief                                                      |                                             | Locatie selectie Locatie Selectie                                                                                                    |     |
|               | aantal<br>14                                                 | benchma                         | rk                                                                       |                                             | Totaal Chronisch Niet chroni                                                                                                    | sch |
|               | 12                                                           |                                 |                                                                          |                                             |                                                                                                    |     |
|               | 10                                                           |                                 |                                                                          |                                             |                                                                                                    |     |
|               | 8                                                            |                                 |                                                                          |                                             |                                                                                                    |     |
|               | 4                                                            |                                 |                                                                          |                                             |                                                                                                    |     |
|               | 2                                                            |                                 |                                                                          |                                             |                                                                                                    |     |
|               | 0                                                            |                                 |                                                                          |                                             | III.                                                                                                    |     |
| ~~            |                                                              |                                 |                                                                          |                                             |                                                                                                    |     |
|               | Locatienaan                                                  | n: null                         | ,                                                                        |                                             |                                                                                                    |     |
| €             | Locatienaan<br>medewerkers:                                  | n: null                         | ,<br>Populatie<br>Chronische klachten                                    | Verdeling<br>zittingen                      | <b>Aantal zittingen per klacht</b><br>per maand                                                                                                    |     |
| €             | Locatienaam<br>medewerkers:<br>fte:                          | n: null<br>: 1<br>0,0           | Populatie<br>Chronische klachten<br>BM                                   | Verdeling<br>zittingen<br>Niet<br>chronisch | Aantal zittingen per klacht<br>per maand<br>1 2 013 2 ⊕ 2012 _ ⊖ 2011                                                                                                    | J   |
| €<br>€        | Locatienaan<br>medewerkers:<br>fte:<br>klachten:             | n: null<br>1<br>0,0<br>120      | Populatie<br>Chronische klachten                                         | Verdeling<br>zittingen<br>Niet<br>chronisch | Aantal zittingen per klacht<br>per maand<br>aantal ● 2013                                                                                                    | J   |
| €<br>€        | Locatienaan<br>medewerkers:<br>fte:<br>klachten:<br>ranking: | n: null<br>1<br>0,0<br>120<br>0 | Populatie<br>Chronische klachten                                         | Verdeling<br>zittingen<br>Niet<br>chronisch | Aantal zittingen per klacht<br>per maand<br>aantal ⊖ 2013                                                                                                    | J   |
| E Contractors | Locatienaan<br>medewerkers:<br>fte:<br>klachten:<br>ranking: | n: null<br>1<br>0,0<br>120<br>0 | Populatie<br>Chronische klachten<br>BM<br>Niet chronische klachten       | Verdeling<br>zittingen<br>Niet<br>chronisch | Aantal zittingen per klacht<br>per maand<br>aantal • 2013 • 2012 • 2011 • • • • • • • • • • • • • • • • • •                                                                                                    | J   |
| Medewerkers   | Locatienaan<br>medewerkers:<br>fte:<br>klachten:<br>ranking: | n: null<br>1<br>0,0<br>120<br>0 | Populatie<br>Chronische klachten<br>BM<br>Niet chronische klachten<br>BM | Verdeling<br>zittingen<br>Niet<br>chronisch | Aantal zittingen per klacht<br>per maand         aantal       ● 2013        ● 2012        ● 2011        ●         1,2       0,9       ●       ●       ●       ●       ●       ●       ●       ●       ●       ●       ●       ●       ●       ●       ●       ●       ●       ●       ●       ●       ●       ●       ●       ●       ●       ●       ●       ●       ●       ●       ●       ●       ●       ●       ●       ●       ●       ●       ●       ●       ●       ●       ●       ●       ●       ●       ●       ●       ●       ●       ●       ●       ●       ●       ●       ●       ●       ●       ●       ●       ●       ●       ●       ●       ●       ●       ●       ●       ●       ●       ●       ●       ●       ●       ●       ●       ●       ●       ●       ●       ●       ●       ●       ●       ●       ●       ●       ●       ●       ●       ●       ●       ●       ●       ●       ●       ●       ●       ●       ●       ●       ●       ●       ●       < | J   |
| Medewerkers   | Locatienaan<br>medewerkers:<br>fte:<br>klachten:<br>ranking: | n: null<br>1<br>0,0<br>120<br>0 | Populatie<br>Chronische klachten<br>BM<br>Niet chronische klachten<br>BM | Verdeling<br>zittingen<br>Niet<br>chronisch | Aantal zittingen per klacht<br>per maand<br>aantal  2013  2012  2011  K<br>1,2<br>0,9<br>0,6<br>0,3<br>0,0<br>ian feb. mt any mpi inp. jul. present uit any day                                                                                                    | J   |

U kunt er ook voor kiezen specifieke locaties met elkaar te vergelijken:

- 1 Klik op de knop "Locatie Selectie"; er wordt een selectiescherm getoond.
- 2 Klik aan de linkerkant op de locatie die u wilt vergelijken. (Als u de "Ctrl" toets ingedrukt houdt, kunt u direct meerdere locaties selecteren.)
- 3 Klik op de knop "Voeg toe";

| Zittinge    | en                      | Aantal zittingen per klacht     | •                                               |
|-------------|-------------------------|---------------------------------|-------------------------------------------------|
|             | Weergave                | e opties: 🔿 Absoluut 📀 Relatief | Locatie selectie                                |
|             | <sup>aantal</sup><br>14 | - benchmark                     | Totaal Chronisch Niet chronisch                 |
|             | 12                      |                                 |                                                 |
|             | 10                      |                                 |                                                 |
|             | 8                       |                                 |                                                 |
|             | 6                       |                                 |                                                 |
| يسي         | 4                       |                                 |                                                 |
|             | 2                       |                                 |                                                 |
|             | Location                | ×                               |                                                 |
|             | Locatien                | Locaties                        | Selectie                                        |
| €           | medewerł                | Noordkade 94a, Waddinxveen      |                                                 |
|             | fte:                    | Noordkade 94d, Waddinxveen      | Voeg toe                                        |
|             | klachten:               |                                 |                                                 |
|             | ranking:                |                                 |                                                 |
| Medewerkers |                         |                                 |                                                 |
|             |                         |                                 | Update                                          |
|             |                         |                                 |                                                 |
|             |                         |                                 | jan feb mrt apr mei jun jul augsept okt nov dec |

de locaties zijn zichtbaar in de lijst "Selectie".

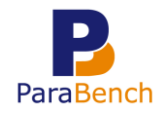

- 4 Klik op de knop "Update" om de gegevens in de grafiek te tonen.
- 5 Sluit het selectiescherm.

U kunt de locatieselectie weer verwijderen door op de knop "Reset Selectie" te klikken.

| Weergave opties: OAbsoluut | 🖲 Relatief | Locatie selectie: | Locatie Selec | tie | Reset Se | electie |         |
|----------------------------|------------|-------------------|---------------|-----|----------|---------|---------|
| %<br>120                   |            |                   | Totaal        | C   | hronisch | Niet ch | ronisch |

# 1.3 Supervisiedashboard medewerkers

Het supervisiedashboard medewerkers is speciaal voor praktijkbeheerders.

 $\triangle$  Let op: om van dit dashboard gebruik te kunnen maken, heeft u een extra licentie nodig die alleen verkrijgbaar is voor praktijkbeheerders. Daarover kunt u contact opnemen met de afdeling verkoop & administratie van Intramed op 0182 – 621 107.

Medewerkers binnen één praktijk kunnen met elkaar vergeleken worden op basis van instroom, zittingen, behandelingen, omzet en recidieven.

## Deeltijdpercentage en naam van medewerkers instellen

Voordat u het supervisiedashboard medewerkers opent, is het nodig dat u het deeltijdpercentage van medewerkers instelt. De medewerkergegevens kunnen dan eerlijk met elkaar vergeleken worden. Ook is het handig de naam van de medewerker in te vullen; anders ziet u alleen het ZVL-nummer van de medewerkers terug in de grafieken.

- 1 Klik op de tab "Profiel".
- 2 Klik op de knop "Aanvullende praktijkgegevens".
- 3 Klik in de rubriek "Medewerkers" op het icoon achter de medewerker van wie u de gegevens wilt wijzigen.
- 4 Vul de velden "Voornaam" en "Achternaam" in.
- 5 Klik in de rubriek "Deeltijdpercentages" op het icoon 🖉 in een regel om een bestaand deeltijdpercentage aan te passen, OF klik op de knop "Toevoegen" om een nieuw percentage toe te voegen.

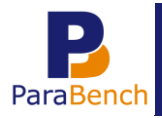

6 Vul het veld "Deeltijdpercentage (%)" in. Het aantal fte wordt dan automatisch berekend, en ziet u terug in uw dashboards.

| Profiel                         | Dashboard | Praktijken | Netw |
|---------------------------------|-----------|------------|------|
| Praktijk#                       | 1         |            |      |
| AGB-code praktijk               | 1         |            |      |
| ZVL-nummer                      | 4000001   |            |      |
| Deeltijdpercentage<br>toevoegen |           |            |      |
| Deeltijdpercentage<br>(%)       | 60        |            |      |
| Vanaf jaar                      | 2002      |            |      |
| Vanaf kwartaal                  | 1         |            | •    |
| T/m jaar                        |           |            | •    |
| T/m kwartaal                    |           |            | •    |
| Toevoegen                       |           |            |      |
| 7 dimension of t                |           |            |      |

- 7 Klik op de knop "Wijzigen" of "Toevoegen" om de gegevens te bewaren.
- 8 Herhaal de stappen voor alle betreffende medewerkers.

Vervolgens kunt u het supervisiedashboard openen.

#### Supervisiedashboard medewerkers openen

U kunt het supervisiedashboard medewerkers gebruiken in combinatie met het supervisiedashboard voor praktijken/locaties. U kunt het supervisiedashboard medewerkers ook los gebruiken.

De manier waarop u het supervisiedashboard medewerkers opent, hangt af van de aanwezigheid van het supervisiedashboard praktijken/locaties.

- Supervisiedashboard medewerkers openen als u ook een supervisiedashboard praktijken/locaties heeft:

U kunt het supervisiedashboard medewerkers openen via het supervisiedashboard praktijken/locaties.

| Par     | Bench St      | upervisie           | Das           | shboar               | ds    |         |             |   | Prak<br>El       | tijk Parabench<br>llen Vermeulen |
|---------|---------------|---------------------|---------------|----------------------|-------|---------|-------------|---|------------------|----------------------------------|
| Profiel | Dashboard     | 04 05<br>Praktijken | 06<br>Netwerk | 07<br>Logout         | 08 09 | 10      | 11<br>122.9 |   | 8.0 <sup>1</sup> |                                  |
| Nummer  | importPeriode | Supervisie          | 1             | User#                |       | Herbere | kenen       |   |                  |                                  |
| 136     | 2013-4        | 17-03-14 14:28:16   |               | 90, Wendy van Ophe   | m     | Geen    |             |   |                  |                                  |
| 137     | 2013-4        | 17-03-14 14:28:22   |               | 106, Richard van Deu | irsen | Geen    |             | * |                  |                                  |
| 138     | 2013-4        | 18-03-14 11:04:34   |               | 107, Ellen Vermeulen | 1     | Geen    |             | * |                  |                                  |
| 149     | 2013-4        | 17-03-14 14:29:06   |               | 129, help            |       | Geen    |             | * |                  |                                  |
| 152     | 2013-4        | 17-03-14 14:29:14   |               | 1, Beheerder         |       | Geen    |             | * |                  |                                  |

1 Open het supervisiedashboard praktijken/locaties.

2 Klik op het icoon 📌 of 🗋 achter een upload om respectievelijk het supervisiedashboard praktijken/locaties te openen.

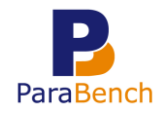

3 Aan de linkerkant kunt u op "Medewerkers" klikken, waarmee het supervisiedashboard medewerkers wordt geopend.

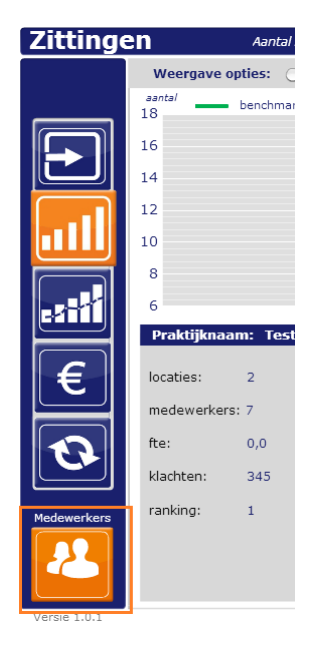

*Let op: het icoon "Medewerkers" is alleen te zien als u een licentie voor het supervisiedashboard medewerkers heeft.* 

- Supervisiedashboard medewerkers openen als u géén supervisiedashboard praktijken/locaties heeft:
- 1 Klik op de tab "Dashboard".
- 2 Klik op het icoon a achter een upload om het supervisiedashboard medewerkers te openen.

| Dashboards |                 |                 |                                    |                           |                                |                                      |                     |   |   |    |    |   |
|------------|-----------------|-----------------|------------------------------------|---------------------------|--------------------------------|--------------------------------------|---------------------|---|---|----|----|---|
| lmport#    | Praktijk        | Netwerk         | <u>Datum/Tijd</u><br><u>Upload</u> | <u>Jaar</u><br>afgesloten | <u>Begindatum</u><br>dashboard | <u>Einddatum</u><br><u>dashboard</u> | <u>HerberekenId</u> |   |   |    |    |   |
| 1224       | Testpraktijk 25 | Test<br>netwerk | 04-03-14<br>14:05:09               |                           | 01-01-2013                     | 31-12-2013                           | 1                   | * | Γ | æ  | ٩  | 6 |
| 1223       | Testpraktijk 25 | Test<br>netwerk | 04-03-14<br>13:34:25               |                           | 01-01-2013                     | 31-12-2013                           | 1                   | * | Г | \$ | ۹, | 6 |

ParaBench

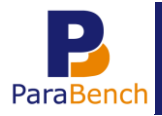

Supervisiedashboards instellen en gebruiken

#### Supervisiedashboard medewerkers gebruiken

Op het supervisiedashboard medewerkers kunt u aan de linkerkant navigeren naar de verschillende categorieën.

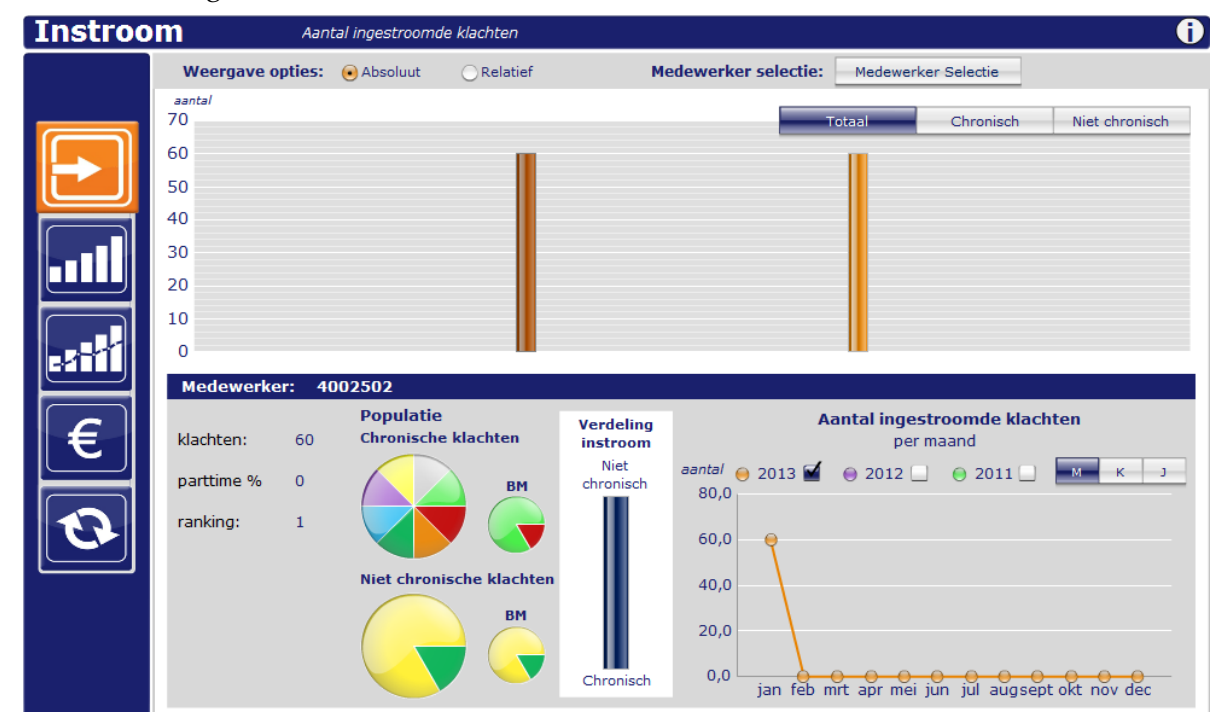

De medewerkers die werkzaam zijn op de betreffende praktijk worden getoond in de bovenste grafiek. Daarbij kunt u kiezen om de gegevens "Absoluut" of "Relatief" te tonen, en of u de gegevens van alle klachten ("Totaal"), "Chronisch" of "Niet chronisch" wilt weergeven.

| Weergave opties:  Absoluut  Relatief | Medewerker selectie Medewerker Selectie |
|--------------------------------------|-----------------------------------------|
| aantal<br>2.500                      | Totaal Chronisch Niet chronisch         |
| 2.000                                |                                         |

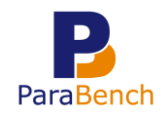

Als u in de bovenste grafiek met de muis op een medewerker wijst, worden de bijbehorende gegevens getoond in de grafieken daaronder.

| Instroo   | m                       | Aanta  | al ingestroomde i | klachten    |                   |                     |                     | <b>i</b>             |
|-----------|-------------------------|--------|-------------------|-------------|-------------------|---------------------|---------------------|----------------------|
|           | Weergave o              | oties: | 🖲 Absoluut        | Relatief    | Me                | edewerker selectie: | Medewerker Selec    | tie                  |
|           | <sup>aantal</sup><br>70 |        |                   |             |                   |                     | Totaal Chro         | nisch Niet chronisch |
|           | 60                      |        |                   |             |                   |                     |                     |                      |
|           | 50                      |        |                   |             |                   |                     |                     |                      |
|           | 40                      |        |                   |             |                   |                     |                     |                      |
|           | 30                      |        |                   |             |                   |                     |                     |                      |
|           | 20                      |        |                   |             |                   |                     |                     |                      |
|           | 10                      |        |                   |             |                   |                     |                     |                      |
| <b>BI</b> | Madawarka               |        | 02502             |             |                   |                     |                     |                      |
|           | Medewerke               | 1. 40  | Populatie         |             |                   |                     | antal ingestroom    | de klachten          |
| €         | klachten:               | 60     | Chronische k      | lachten     | instroom          |                     | per maand           |                      |
|           | parttime %              | 0      |                   | ВМ          | Niet<br>chronisch | aantal 😑 2013 🗹     | ⊜ 2012 □ ⊖ 2        | 2011 К ј             |
|           | ranking:                | 1      |                   |             |                   | 80,0                |                     |                      |
|           |                         |        |                   |             |                   | 60,0                |                     |                      |
|           |                         |        | Niet chronise     | he klachten |                   | 40,0                |                     |                      |
|           |                         |        |                   | BM          |                   | 20,0                |                     |                      |
|           |                         |        |                   |             |                   | 0.0                 |                     |                      |
|           |                         |        |                   |             | Chronisch         | jan feb n           | nrt apr mei jun jul | augsept okt nov dec  |

U kunt er ook voor kiezen specifieke medewerkers met elkaar te vergelijken:

- 1 Klik op de knop "Medewerker selectie"; er wordt een selectiescherm getoond.
- 2 Klik aan de linkerkant op de medewerker die u wilt vergelijken. (Als u de "Ctrl" toets ingedrukt houdt, kunt u direct meerdere medewerkers selecteren.)
- 3 Klik op de knop "Voeg toe";

| Instroo | m                       | Aantal ii | ngestroomd | e klachten |               |              |               |               | 0              |
|---------|-------------------------|-----------|------------|------------|---------------|--------------|---------------|---------------|----------------|
|         | Weergave                | opties: 🖲 | Absoluut   | ORelatief  | Medewerk      | er selectie: | Medewerke     | er Selectie   |                |
|         | <sup>aantal</sup><br>70 |           |            |            |               |              | Totaal        | Chronisch     | Niet chronisch |
|         | 60                      |           |            |            |               |              |               |               |                |
|         | 50                      |           |            |            |               |              |               |               |                |
|         | 40                      |           |            |            |               |              |               |               |                |
|         | 30                      |           |            |            |               |              |               |               |                |
|         | 20                      |           |            |            |               |              |               |               |                |
|         | 10                      |           |            |            |               |              |               |               |                |
|         | Madawa                  |           |            |            |               |              |               |               |                |
|         | Medewe                  |           | Medework   | orc        |               | Se           | lectie        | ×             | iten           |
| €       | klachten:               | 4002501   |            |            |               |              |               |               |                |
|         | parttime %              | 4002501   |            |            | Voeg toe      |              |               |               | м к ј          |
|         | ranking:                | 4002502   | 2          |            | ( Verwijder ) |              |               |               |                |
|         |                         |           |            |            |               |              |               |               |                |
|         |                         |           |            |            |               |              |               |               |                |
|         |                         |           |            |            |               |              | Updat         | •             |                |
|         |                         |           |            |            | Chronisch 0,0 | - <u>6</u> - | o o o .       | · · · ·       | <del></del>    |
|         |                         |           |            |            |               | jan teb n    | nrt apr mei j | un jul augsep | ot okt nov dec |

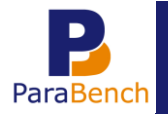

de medewerkers zijn zichtbaar in de lijst "Selectie".

- 4 Klik op de knop "Update" om de gegevens in de grafiek te tonen.
- 5 Sluit het selectiescherm.

U kunt de medewerker selectie weer verwijderen door op de knop "Reset Selectie" te klikken.

| Weergave opties: | 🖲 Absoluut | bsoluut ORelatief Medewerker selectie |  |        | Selectie | Res |               |    |
|------------------|------------|---------------------------------------|--|--------|----------|-----|---------------|----|
| aantal<br>1.200  |            |                                       |  | Totaal | Chronis  | ch  | Niet chronisc | :h |
| 1.000            |            |                                       |  |        |          |     |               |    |